#### Spis treści

| Wers   | ja Pols | ka                                         | . 2 |
|--------|---------|--------------------------------------------|-----|
| 1.     | Zwię    | kszenie kontrastu wyświetlanego na stronie | . 2 |
|        | 1.1.    | Przeglądarka Google Chrome                 | . 2 |
|        | 1.2.    | Mozilla Firefox                            | 5   |
|        | 1.3.    | MS Edge                                    | 9   |
| Englis | sh Vers | sion                                       | 11  |
| 2.     | Incre   | easing contrast on the site                | 11  |
| :      | 2.1.    | Google Chrome Web Browser                  | 11  |
| :      | 2.2.    | Mozilla Firefox                            | 16  |
|        | 2.3.    | MS Edge                                    | 19  |

## Wersja Polska 1. Zwiększenie kontrastu wyświetlanego na stronie

Do zwiększenia kontrastu wyświetlanego tekstu na stronie wykorzystywane jest rozszerzenie Dark Reader. Do przeglądania strony

### 1.1. Przeglądarka Google Chrome

Przechodzimy do ustawień jak na screenie poniżej

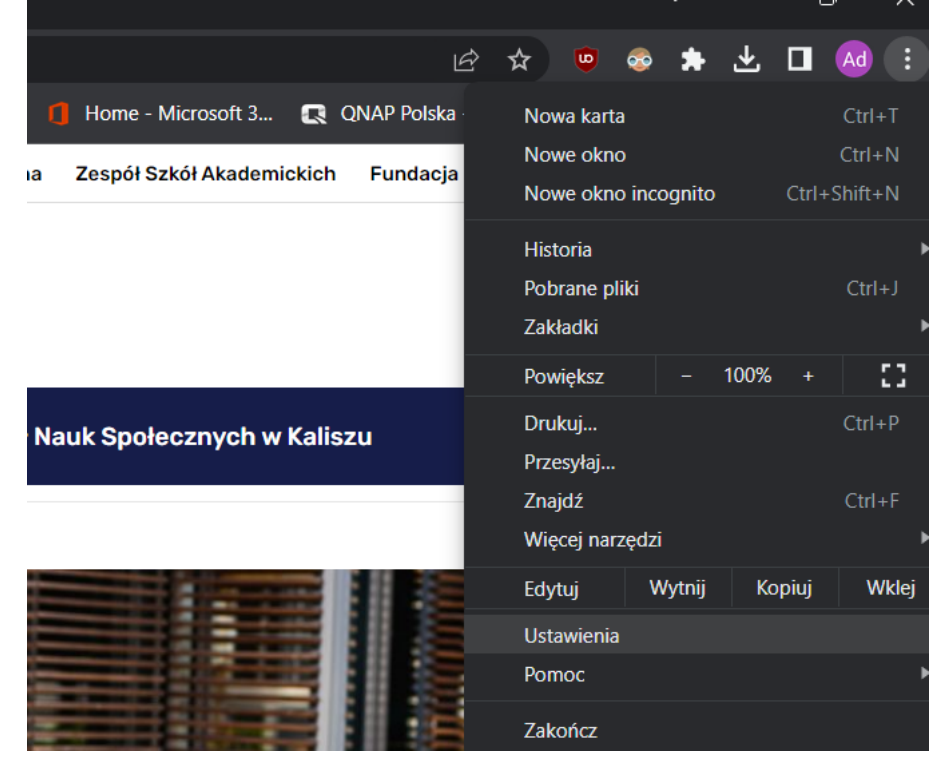

Następnie z menu znajdującego się po lewej stronie wybieramy 'Rozszerzenia'

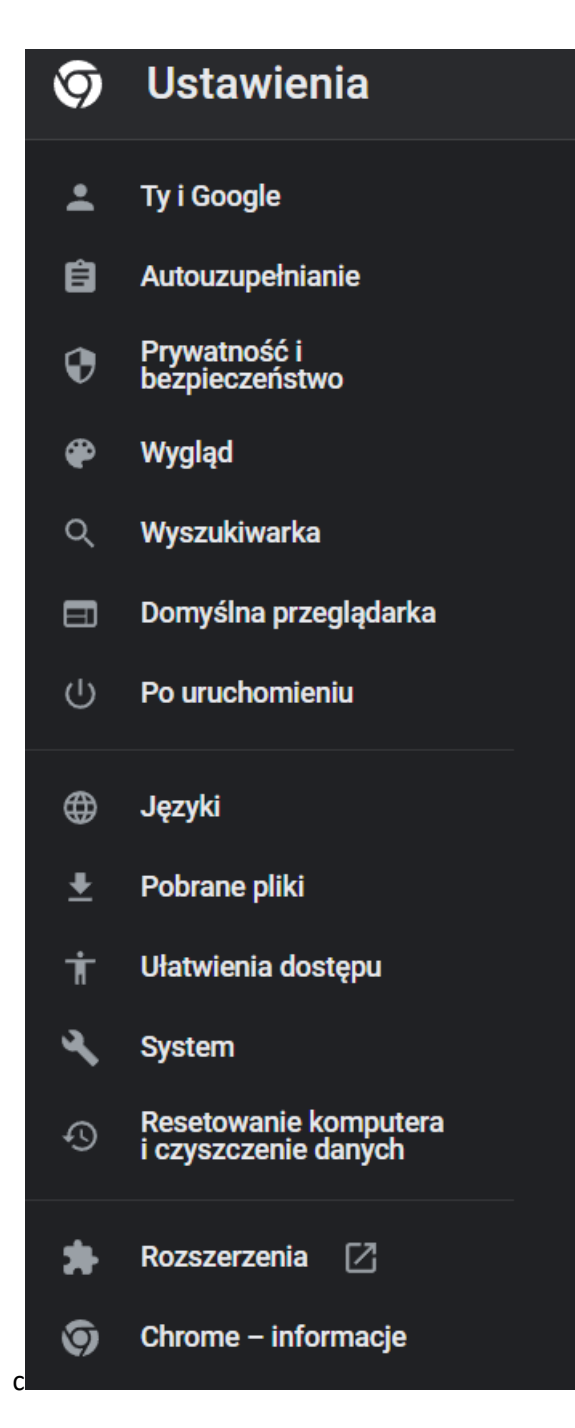

Przyciskamy Menu i na dole pojawi się 'Otwórz Chrome Web Store' przyciskamy tę opcję i otworzy się nowa strona

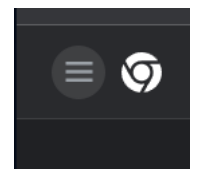

W wyszukiwarce wpisujemy 'Dark Reader'

# Wybieramy pierwszy wynik, przyciskamy na jego nazwie

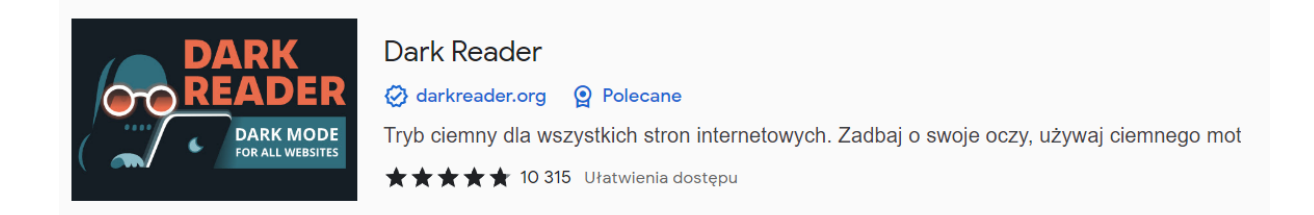

Na nowo wczytanej stronie wybieramy opcję 'Dodaj do Chrome', po chwili pojawi się informacja o instalacji rozszerzenia. W prawym górnym rogu przyciskamy przycisk Rozszerzeń(w kształcie puzzla)

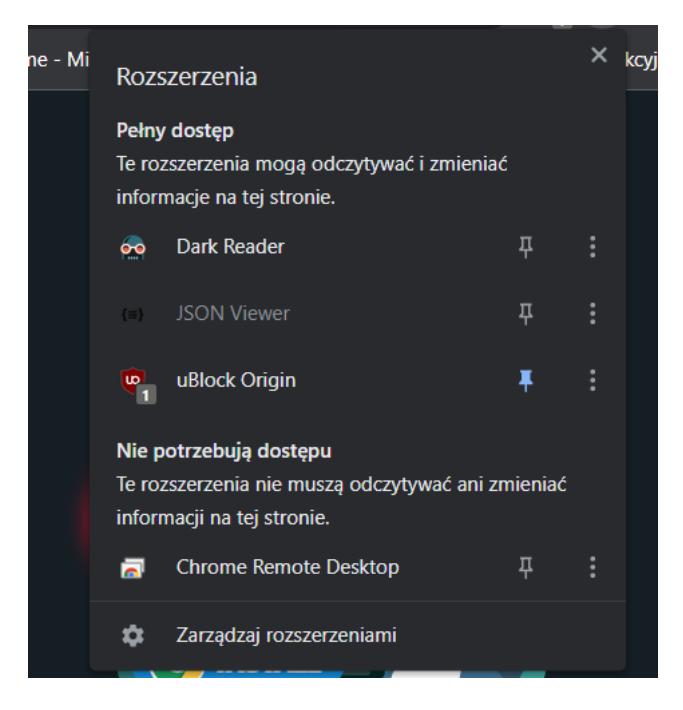

Jeżeli chcemy, żeby Dark Reader był zawsze widoczny, przyciskamy ikonę pinezki, jeżeli chcemy go po prostu uruchomić przyciskamy ikonę programu. W menu programu wybieramy opcję 'Ciemny'

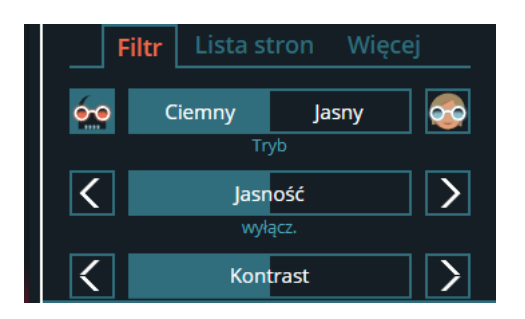

W pozostałych ustawieniach można dopasować jasność, kontrast według uznania.

Jeżeli nie chcemy w danym momencie korzystać z rozszerzenia proszę przycisnąć ponownie ikonę rozszerzenia i wybrać opcję 'Wyłącz'

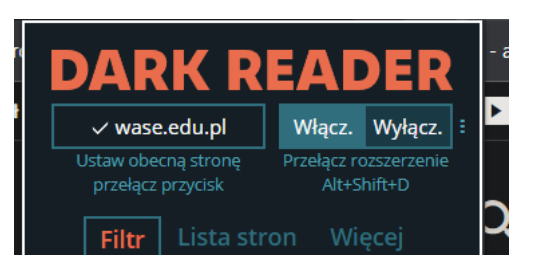

## 1.2. Mozilla Firefox

W prawym górnym rogu przyciskamy przycisk menu i wybieramy ustawienia

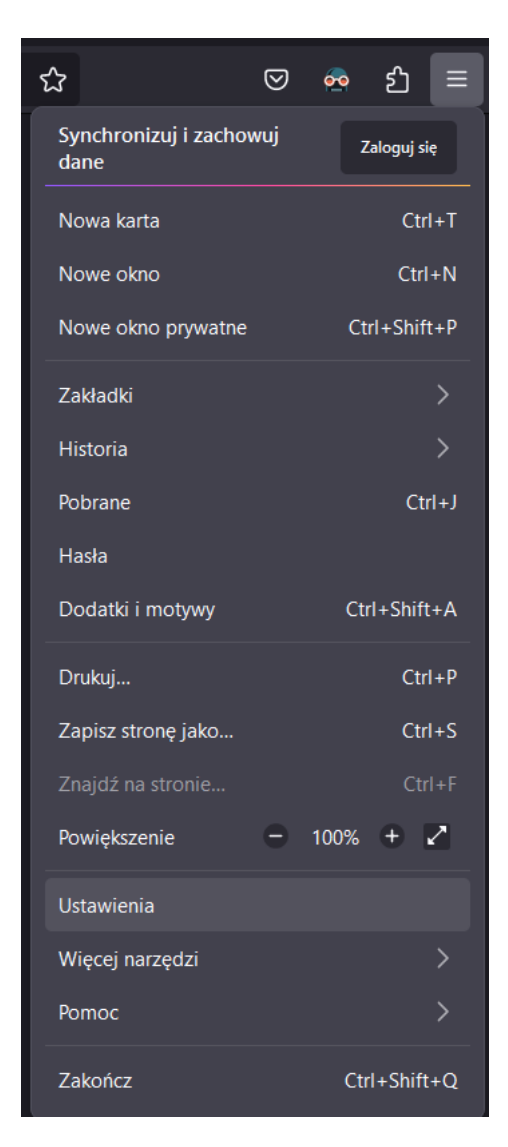

Następnie z menu po lewej stronie 'Rozszerzenia i motywy'

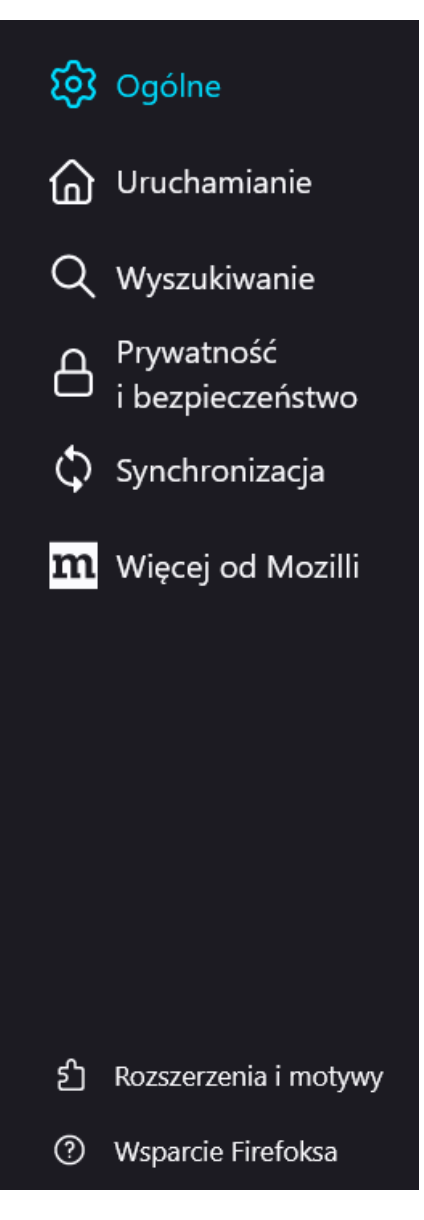

W wyszukiwarce wpisujemy 'Dark Reader' i przyciskamy enter

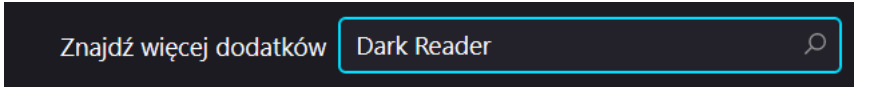

Z listy wybieramy rozszerzenie Dark Reader i po jego wybraniu przyciskamy przycisk 'Dodaj do Firefoksa'

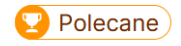

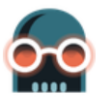

### Dark Reader Autor: Alexander Shutau

Tryb ciemny dla wszystkich stron internetowych. Zadbaj o swoje oczy, używaj ciemnego motywu przeglądając w dzień i w nocy.

Dodaj do Firefoksa

# Potwierdzamy uprawnienia w wyskakującym oknie za pomocą przycisku 'Dodaj'

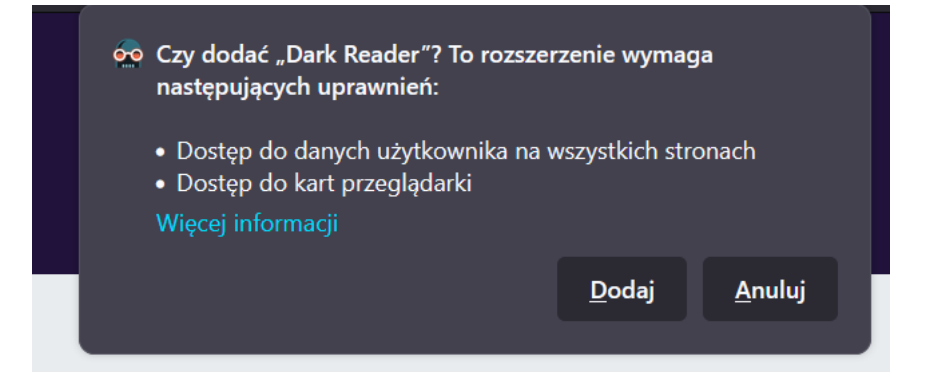

Ikona rozszerzenia pojawi się w prawym górnym rogu przeglądarki, wystarczy ją przycisnąć wybrać opcję włącz i ustawić tryb ciemny

| ▣ ☆                                                                            |                            |  |  |  |  |  |  |
|--------------------------------------------------------------------------------|----------------------------|--|--|--|--|--|--|
| DARK F<br>× darkreader.org                                                     | READER<br>Włącz. Wyłącz. : |  |  |  |  |  |  |
| Ta strona jest w globalnej Przełącz rozszerzenie<br>czarnej liście Alt+Shift+D |                            |  |  |  |  |  |  |
| Filtr Lista s                                                                  | tron Więcej                |  |  |  |  |  |  |
|                                                                                | ryb                        |  |  |  |  |  |  |
|                                                                                | łącz.                      |  |  |  |  |  |  |
| Kontrast       Aktualności                                                     |                            |  |  |  |  |  |  |
| 30 sty<br>2022/2023 Newsletter: Great<br>Year Beginning                        |                            |  |  |  |  |  |  |
| 25 sie<br>How to use Filter Mode as a<br>fallback for problematic<br>websites  |                            |  |  |  |  |  |  |
| Więcej <sub>vatność</sub> Twitter GitHub Pomoc                                 |                            |  |  |  |  |  |  |
| Wspomóż Aktualności 🛠 Narzędzia                                                |                            |  |  |  |  |  |  |

Gdy chcemy wyłączyć rozszerzenie w tym samym miejscu zaznaczamy 'Wyłącz'.

## 1.3. MS Edge

W przeglądarce wpisujemy frazę 'edgedarkreader' i potwierdzamy klawiszem enter

C Q edge dark reader

Przyciskamy klawisz 'Get from Edge AddOns Store' i przechodzimy do strony pobierania rozszerzenia.

Przyciskamy klawisz 'Pobierz' i czekamy na zakończenie instalacji rozszerzenia. W wyskakującym oknie przyciskamy 'Dodaj rozszerzenie'

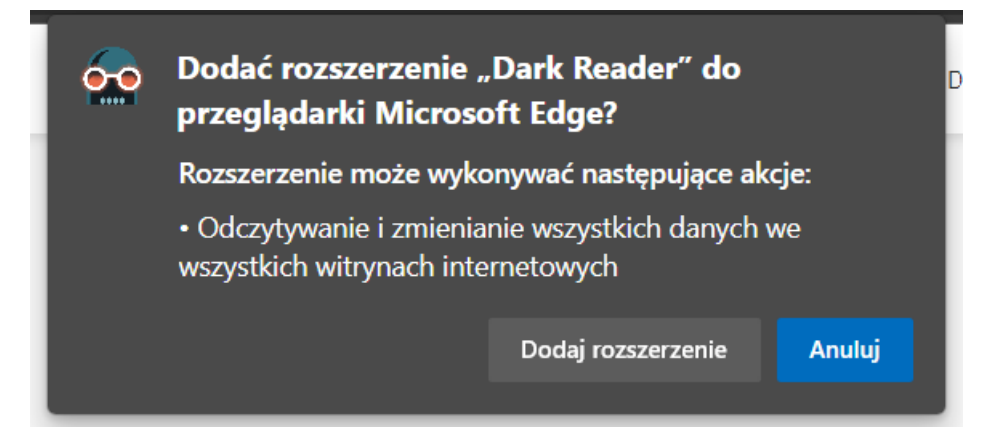

W prawym górnym rogu przyciskamy ikonę rozszerzeń(W kształcie puzzla), jeżeli chcemy żeby rozszerzenie było widoczne zawsze, przyciskamy ikonę widoczności(przekreślone oko, po przyciśnięciu przekreślenie zniknie, a ikona Dark Reader pojawi się obok ikony rozszerzeń)

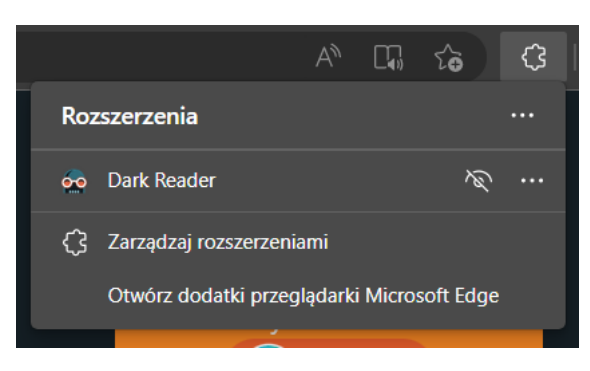

Przyciskamy w ikonę rozszerzenia wybieramy włącz i wybieramy tryb ciemny

| D/       | ARK R                                                                          | RE   | AC   | DE | R  |   |  |  |  |  |
|----------|--------------------------------------------------------------------------------|------|------|----|----|---|--|--|--|--|
| × d      | × darkreader.org Włącz. Wyłącz.                                                |      |      |    |    |   |  |  |  |  |
| Ta stro  | Ta strona jest w globalnej Przełącz rozszerzenie<br>czarnej liście Alt+Shift+D |      |      |    |    |   |  |  |  |  |
| F        | Filtr Lista stron Więcej                                                       |      |      |    |    |   |  |  |  |  |
| <u>.</u> | Ciemny                                                                         | J    | asny |    | 20 |   |  |  |  |  |
|          | Tr                                                                             | yb   |      |    |    |   |  |  |  |  |
| <        | Jasr                                                                           | ność |      |    | >  | İ |  |  |  |  |
|          | wyłącz.                                                                        |      |      |    |    |   |  |  |  |  |
| <        | Kontrast                                                                       |      |      |    |    |   |  |  |  |  |
|          | wv                                                                             | acz. |      |    |    |   |  |  |  |  |

Analogicznie rozszerzenie wyłączamy wybierając przycisk Wyłącz.

# **English Version**

## 2. Increasing contrast on the site

To increase contrast on the site, you must use the Dark Reader extension.

2.1. Google Chrome Web Browser

Go first to the browser settings, as shown below.

|                                    | É    | ☆    | ۵             | <b></b> | *      | ₹    |       | Ad     | :     |
|------------------------------------|------|------|---------------|---------|--------|------|-------|--------|-------|
| 🚺 Home - Microsoft 3 💽 QNAP Polsk  | ca · | Nov  | va kar        | ta      |        |      |       | Ctrl+  | ٢     |
| a Zespół Szkół Akademickich Fundac | ia   | Nov  | ve okr        | 10      |        |      |       | Ctrl+  | N     |
|                                    |      | Nov  | ve okr        | io inco | ognito |      | Ctrl+ | Shift+ | N     |
|                                    |      | Hist | oria          |         |        |      |       |        |       |
|                                    |      | Pob  | rane p        | oliki   |        |      |       | Ctrl-  | +J    |
|                                    |      | Zak  | ładki         |         |        |      |       |        |       |
|                                    |      | Pow  | <i>i</i> ększ |         |        | 100% |       |        | ::    |
| Nauk Społecznych w Kaliszu         |      | Dru  | kuj           |         |        |      |       | Ctrl+  | ٢P    |
|                                    |      | Prze | esyłaj        |         |        |      |       |        |       |
|                                    |      | Znaj | jdź           |         |        |      |       | Ctrl+  | +F    |
|                                    |      | Wię  | cej na        | rzędzi  |        |      |       |        |       |
|                                    |      | Edy  | tuj           | W       | /ytnij | Ko   | opiuj | W      | /klej |
|                                    |      | Usta | awieni        | а       |        |      |       |        |       |
|                                    |      | Pon  | noc           |         |        |      |       |        |       |
|                                    |      | Zak  | ończ          |         |        |      |       |        |       |

Next from the menu on the left choose 'Extensions'.

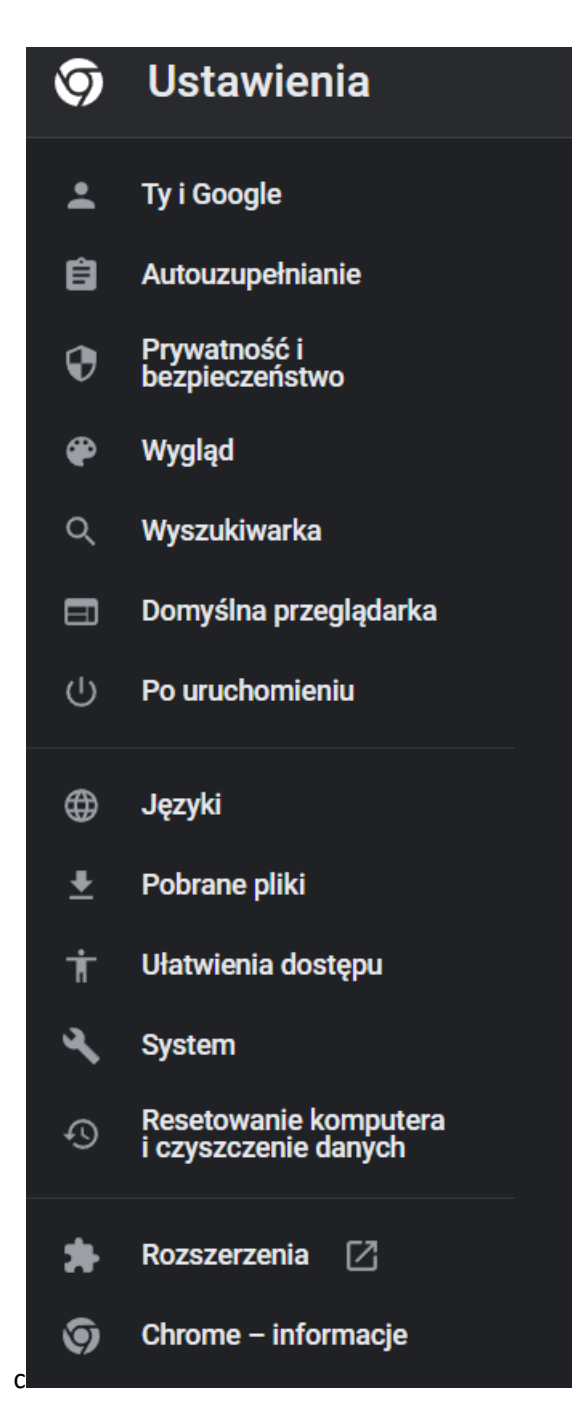

Press Open Chrome Web Store and a site with extensions will open.

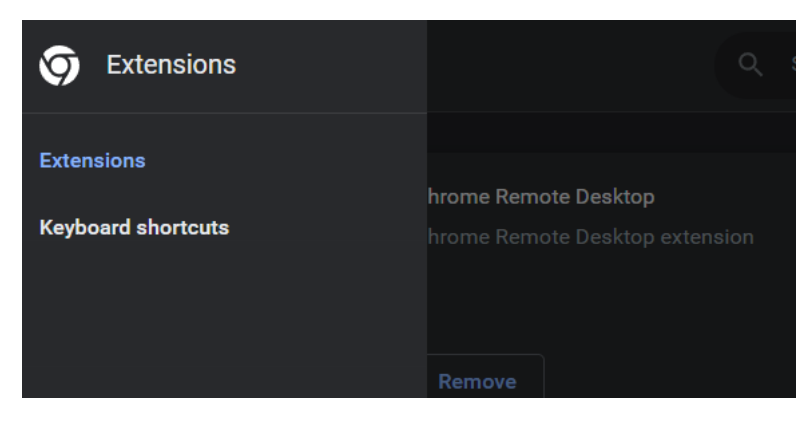

#### In the search bar, write down 'Dark Reader'.

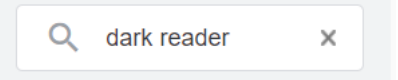

#### Choose the first search result and click its name.

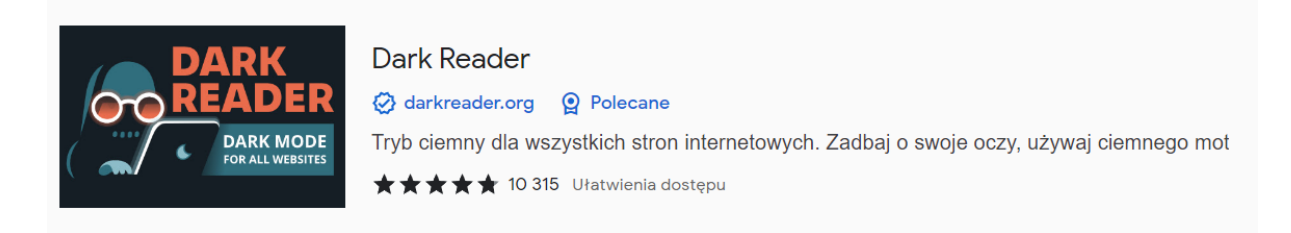

On a new loaded site, click the 'Add to Chrome' button, and wait till the extension is installed. In the right top corner, press the extension button which looks like a piece of a puzzle.

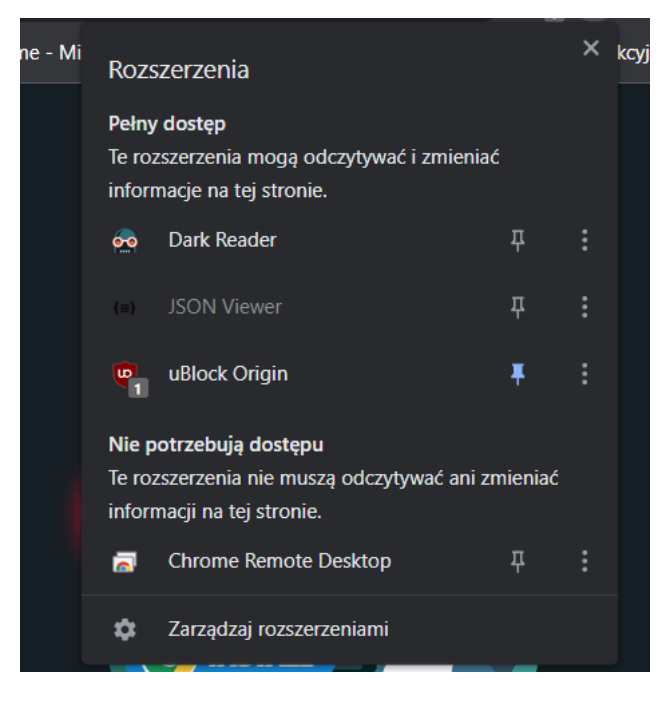

If you wish the Dark Reader to be always seen, click the pin button next to 'Dark Reader', or if you wish to run it, click the robot icon next to 'Dark Reader'. In the menu, choose the 'Dark' filter.

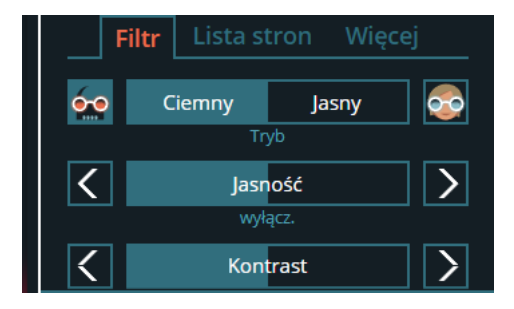

In other settings you can make adjustments of brightness and contrast according to your preferences.

If you wish to stop using the extension, click again the icon 'Extensions' and choose the option 'Off'.

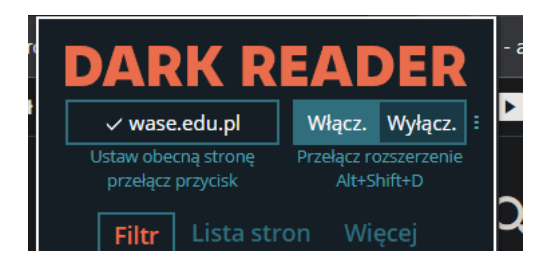

### 2.2. Mozilla Firefox

# In the right top corner, click the menu and choose settings.

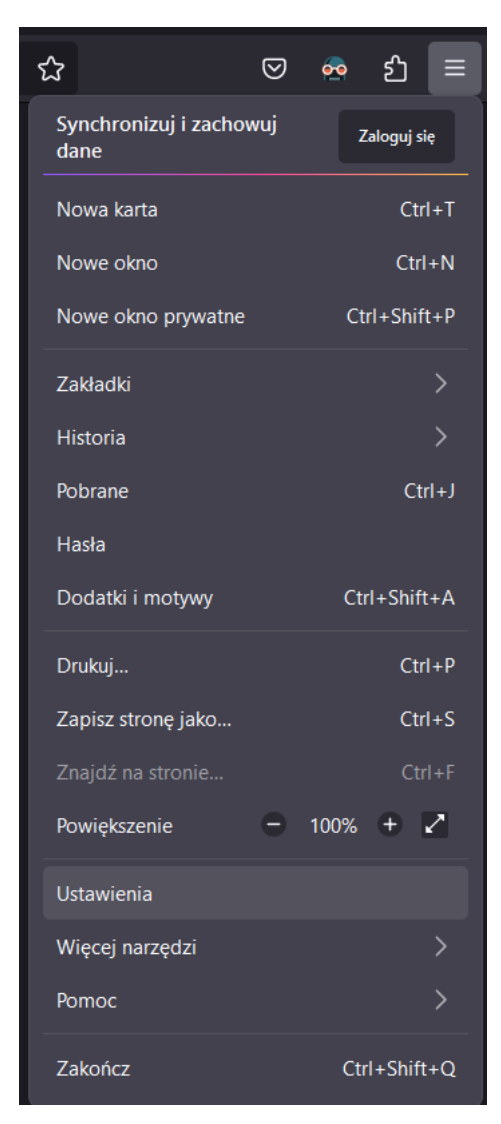

Next from the menu on the left, click 'Extensions & Themes'.

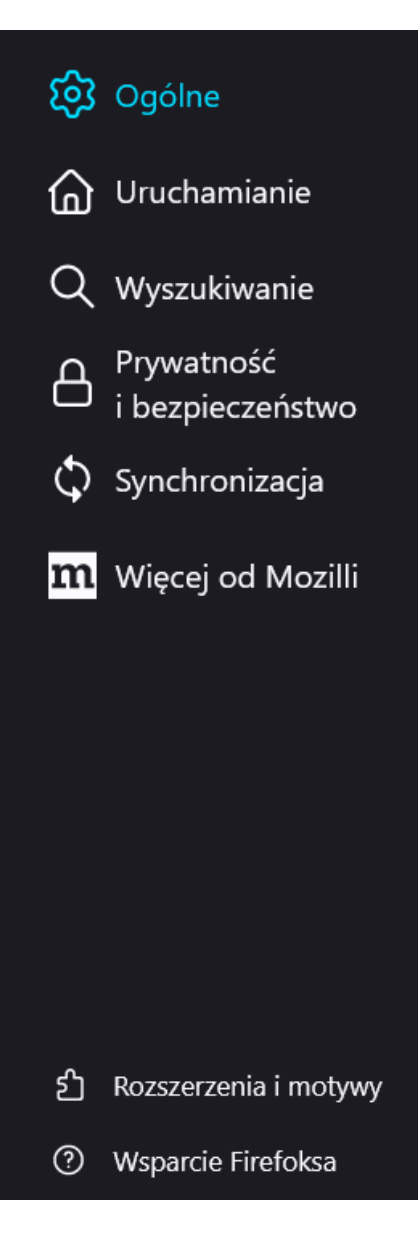

In the search bar, write down 'Dark Reader' and accept it by pressing 'Enter'.

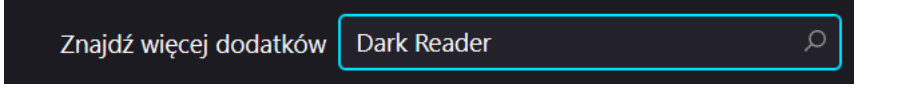

From the list, choose the extension 'Dark Reader' and after clicking it press 'Add to Firefox'.

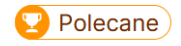

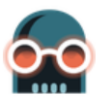

### Dark Reader Autor: Alexander Shutau

Tryb ciemny dla wszystkich stron internetowych. Zadbaj o swoje oczy, używaj ciemnego motywu przeglądając w dzień i w nocy.

Dodaj do Firefoksa

#### You give your permissions by pressing the 'Add' button.

|   | <ul> <li>Czy dodać "Dark Reader"? To rozszerzenie wymaga<br/>następujących uprawnień:</li> <li>Dostęp do danych użytkownika na wszystkich stronach</li> <li>Dostęp do kart przeglądarki</li> <li>Więcej informacji</li> </ul> |  |  |  |  |  |  |  |
|---|----------------------------------------------------------------------------------------------------|--|--|--|--|--|--|--|
|   |                                                                                                    |  |  |  |  |  |  |  |
| ٦ | <u>D</u> odaj <u>A</u> nuluj                                                                                                    |  |  |  |  |  |  |  |

The extension icon will appear in the top right corner of the browser. By clicking it, you can choose the option 'Turn on' and select the 'Dark mode'.

| × darkreader.org<br>Ta strona jest w globalnej<br>czarnej liście                           | ADER<br>Itącz. Wyłącz. :<br>ełącz rozszerzenie<br>Alt+Shift+D |  |  |  |  |  |
|--------------------------------------------------------------------------------------------|---------------------------------------------------------------|--|--|--|--|--|
| Ciemny Ja<br>Tryb                                                                          | isny                                                          |  |  |  |  |  |
| Jasność<br>wyłącz.                                                                         |                                                               |  |  |  |  |  |
| Aktualności X<br>30 sty<br>2022<br>2022/2023 Newsletter: Great<br>Year Beginning<br>25 sie |                                                               |  |  |  |  |  |
| fallback for problematic<br>websites<br>Więcej<br>Wspomóż Aktualności <b>X</b> Narzędzia   |                                                               |  |  |  |  |  |

If you wish to turn it off, click the icon and choose the 'Off' button.

## 2.3. MS Edge

In the browser, write down 'edgedarkreader' and accept it by pressing 'enter'.

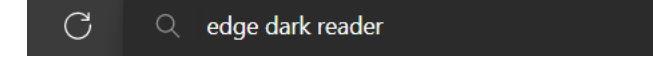

Click the button 'Get from Edge AddOns Store', press the 'Download' button and wait till the extension finishes to install. After it, press 'Add Extension'.

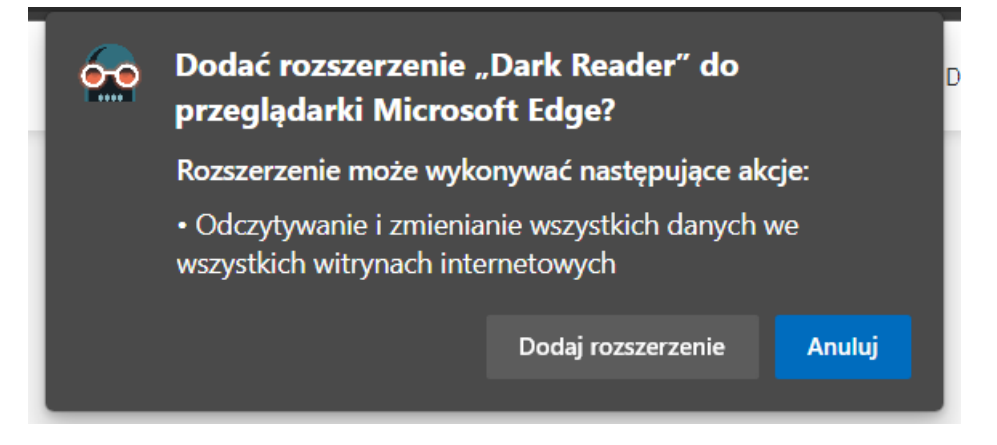

In the top right corner of the browser, press the Extension Icon that looks like a piece of a puzzle. If you wish the extension to be always seen, press the 'eye icon' next 'Dark Reader', it will pin the icon to the browser.

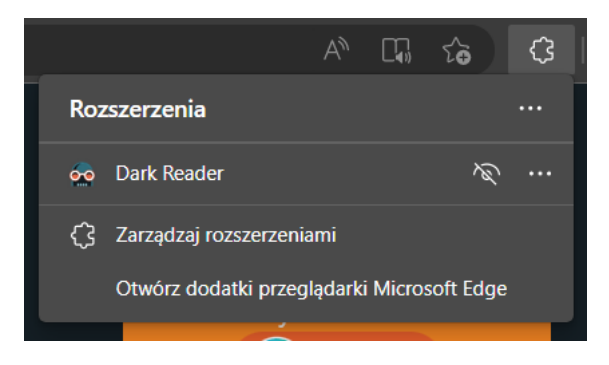

Press the 'Extension' icon, press the 'On' button and choose the 'Dark mode'.

| DARK READER |                                                                                |       |  |  |  |  |  |  |  |
|-------------|--------------------------------------------------------------------------------|-------|--|--|--|--|--|--|--|
| × d         | × darkreader.org Włącz.                                                        |       |  |  |  |  |  |  |  |
| Ta stro     | Ta strona jest w globalnej Przełącz rozszerzenie<br>czarnej liście Alt+Shift+D |       |  |  |  |  |  |  |  |
| F           | <b>Filtr</b> Lista stron Więcej                                                |       |  |  |  |  |  |  |  |
| <u>ée</u>   | Ciemny                                                                         | Jasny |  |  |  |  |  |  |  |
|             | Tryb                                                                           |       |  |  |  |  |  |  |  |
| <           | Jasność 🔰                                                                      |       |  |  |  |  |  |  |  |
|             | wyłącz.                                                                        |       |  |  |  |  |  |  |  |
| <           | Kontrast                                                                       |       |  |  |  |  |  |  |  |

You can turn it off by pressing the 'Off' button in the extension menu.